## Sending Messages

You can create and send messages that will be associated with a work order. These are the same messages as can be found under the Messages tab in Angus AnyWhere when viewing a work order's details.

- 1. Locate and open the work order you would like to view messages for. For more information, see the topic Using Search.
- 2. After opening the work order, select Send Message. The New Message screen will be displayed.

## Note:

The number and type of actions available will vary depending on which list the work order is from. In the
example below, a broadcasted work order (which has not yet been accepted by an engineer) is shown.

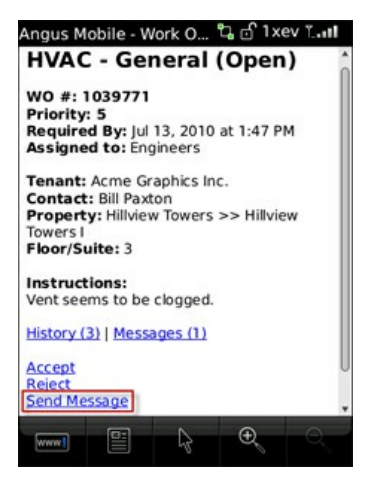

3. In the New Message screen, enter a subject and the message in the Subject and Message fields provided. When you are finished, select **Send Message**. Your message has now been sent.

| Home   Searc<br>Subject: | b   New Work Order<br>Got it |  |
|--------------------------|------------------------------|--|
| Message:                 | Sure I'll take this one      |  |
| Send Messa               | gel                          |  |
| -                        |                              |  |